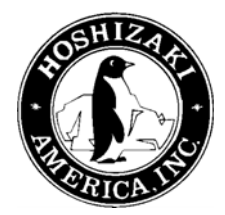

### HOSHIZAKI AMERICA, INC. SERVICE BULLETIN

### SB03-0007R3

Revised December 19, 2007 Page 1 of 4

# Subject: -SSB TEMPGUARD<sup>™</sup>/-AAC SAFETEMP<sup>™</sup> DISPLAY MENU REFERENCE.

Attached you will find a one page explanation as well as adjustment instructions for both the -SSB and the -AAC reach-in control circuits. If these two pages are printed front and back on the same page, it can be a compact but very useful troubleshooting tool. The service technician can laminate it or slide it into a page protector and use it as a quick reference on the job site.

Note: In 2004 changes were made to the programming of both the -AAC and -SSB controllers. These changes included the following:

#### -AAC

- The fan resume temperature after defrost was changed from  $0^{\circ}$ F to  $70^{\circ}$ F.
- The "dEF" or "REC" display will terminate when the cabinet temperature gets within 15°F of the temperature set point. Originally it was terminated when the evaporator coil temperature reached 0°F.
- The "REC will be displayed once the compressor energizes. This will occur 5 minuets after the defrost heaters are de-energized. (This change was made in mid 2007)

#### -SSB

- The fan resume temperature after defrost was changed from  $0^{\circ}$ F to  $70^{\circ}$ F.
- In some cases it will be necessary to change the setting of the fan resume temperature back to 0°F from 70°F on replacement service parts. To determine if this setting should be changed refer to the information below.

# Single section units built before March of 2004 should be changed from $70^{\circ}$ F to $0^{\circ}$ F, these include:

| • | FH1-AAC    | up to | P51277B |
|---|------------|-------|---------|
| • | FH1-AAC-HD | up to | P50108B |
| • | FH1-SSB    | up to | P50655M |
| • | FH1-SSB-HD | up to | N60145K |

Note: Some single section units built before this time have been converted in the field and therefore the setting should  $\underline{NOT}$  be changed. To determine if your unit was converted look for the following items.

- 1. Open the control box. If there is a fuse holder mounted in the box the setting should  $\underline{NOT}$  be changed from 70°F.
- 2. Locate the upper air distributor. This is the gray angled ABS duct that directs air from the evaporator into the cabinet. If there are 4 or 6 heater mounting screws on the angled portion, the setting should <u>NOT</u> be changed.

## Dual section units built before August 2004 should be changed back from $70^{\circ}F$ to $0^{\circ}F$ these include.

| • | FH2-AAC u     | ip to | P50759G |
|---|---------------|-------|---------|
| • | FH2-AAC-HD u  | ip to | P50030G |
| • | FH2-SSB uj    | p to  | P50518F |
| • | FH2-SSB-HD up | p to  | P50220E |

Along with these programming changes the thermistors for the –AAC controllers are now color coded so that they are easier to identify

Sensor 1 white and black leads (Cabinet temperature sensor) Sensor 2 red and black leads (Defrost sensor)

The current controller part numbers are shown below.

### -AAC

3A3656-01 (-AAC Refrigerator) 3A3656-06 (-AAC Freezer)

### -SSB

2A2862-23 (Changes only apply to freezer configuration)

For complete copies of the Service Manual for either of the Reach-In series please go to <u>www.hoshizaki.com</u> and access them through Hoshi+Plus.

### SB03-0007R3

Revised December 19, 2007 Page 3 of 4

| TempGuard <sup>TM</sup> (SSB) Series Controller                                                                              |                                                                                                    |                                                                                                    |  |  |  |  |
|----------------------------------------------------------------------------------------------------|----------------------------------------------------------------------------------------------------|----------------------------------------------------------------------------------------------------|--|--|--|--|
| CLEAN FILTER<br>SERVICE REQUIRED<br>-3F TER RESET                                                                            |                                                                                                    |                                                                                                    |  |  |  |  |
| Upon start up the control board will display its current revision level displayed as "r xx"                                  |                                                                                                    |                                                                                                    |  |  |  |  |
| Display Codes                                                                                                    | Service Diagnostic Menu                                                                                                    | Display Adjustments                                                                                                    |  |  |  |  |
| <ul> <li>dEF Defrost (Freezer only)</li> <li>CF Clean filter (1 Beep)</li> <li>door Door open (2 Beep) &gt; 3 Min</li> </ul> | <ul> <li>1 OFF Display cabinet temp.</li> <li>1 On Displays evaporator temp.<br/>Display will automatically revert to<br/>cabinet sensor after 5 minutes</li> </ul>                                                                          | <b>T 36F</b> Temperature set point<br>Refrigerator range = $36$ to $50^{\circ}$ F<br>Refrigerator default $36^{\circ}$ F                                                                             |  |  |  |  |
| E1 High cabinet temp (3 Beep)                                                                                                | <ul><li>2 OFF Manual defrost not activated</li><li>2 On Manual defrost initiated</li></ul>                                                                                                    | Freezer range = $-10$ to $25^{\circ}$ F<br>Freezer default $-3^{\circ}$ F                                                                                                    |  |  |  |  |
| E2Low cabinet temp(4 Beep)E3One hour defrost(5 Beep)                                                                         | <ul><li><b>3 OF</b>F Unconditional alarm reset not activated</li><li><b>3 On</b> Alarm reset on</li></ul>                                                                                                    | <ul> <li>dF 6 Defrost frequency (Events per day) 1, 2, 4, 6, or 8 times per day.</li> <li>Example:</li> <li>(dF 1 = One defrost per 24 hours)</li> <li>(dF 4 = Four defrost per 24 hours)</li> </ul> |  |  |  |  |
| <ul> <li>E4 High pressure alarm (6 Beep)</li> <li>E6 High voltage (8 Beep)</li> <li>E7 Low voltage (9 Beep)</li> </ul>       | <ul> <li>4 16 The right two numbers displays compressor run time for the past 24 hours</li> <li>5 50 The right two number display % of compressor run time for the past five cycles</li> </ul>                                               |                                                                                                    |  |  |  |  |
| E8Cabinettemperaturesensorfailure(Continuous Buzzer)                                                                         | <b>6 45</b> The right three numbers display compressor run time for the last cycle                                                                                                    | <b>F</b> Display in °C or °F                                                                                                    |  |  |  |  |
| E9Defrosttemperaturesensorfailure(Continuous Buzzer)                                                                         | 7 45 The last two numbers display the run time for the last defrost                                                                                                    |                                                                                                    |  |  |  |  |
| E10 Communication failure<br>(Dual Temp only)                                                                                | <b>8 67</b> The right two numbers display the highest temp reached during the last high temp alarm (E1)                                                                                                    | To gain access hold down<br>both arrow buttons for 3<br>seconds                                                                                                    |  |  |  |  |
|                                                                                                    | <b>9 10</b> The right two numbers display the lowest temp reached during the last low temp alarm.                                                                                                    | To scroll press the enter button.                                                                                                    |  |  |  |  |
| Codes Display<br>Automatically<br>Compressor Cycling                                                                         | t <b>0F</b> The temperature at which the freezer restarts the evaporator fan after defrost, default is 0°F (Freezer only) <b>*Note: This setting may be 70°F on</b>                                                                          | To make adjustments press<br>either arrow key. To save<br>adjustment press enter.                                                                                                    |  |  |  |  |
| (Freezer Default setting -3°F)<br>(Refrig, Default setting 36°F<br>Ex: (Freezer)                                             | some units. See information on page 1<br>and 2 of this SB                                                                                                    | See SB03-0004 for –SSB control board dip switch                                                                                                    |  |  |  |  |
| Compressor cycles on at +3°F<br>Compressor cycles off at -3°F                                                                | To gain access hold both arrow buttons<br>and the enter button down for 3 seconds.<br>To scroll press the enter button.<br>To make adjustments press either arrow<br>key. To save adjustments press enter until<br>temperature is displayed. |                                                                                                    |  |  |  |  |

#### SB03-0007R3

### Revised December 19, 2007

Page 4 of 4

| SafeTemp <sup>TM</sup> (AAC) Series Controller                                                                                                    |                                                                                                    |                                                                                                    |  |  |  |  |
|----------------------------------------------------------------------------------------------------|----------------------------------------------------------------------------------------------------|----------------------------------------------------------------------------------------------------|--|--|--|--|
| ADJUST                                                                                                    |                                                                                                    |                                                                                                    |  |  |  |  |
| The AAC freezers                                                                                                    | start in defrost any time power has                                                                                                    | s been interrupted                                                                                                    |  |  |  |  |
| Display LED                                                                                                    | Service Menu                                                                                                    | Display Adjustments                                                                                                    |  |  |  |  |
| <ul> <li>DEF Light indicator for defrost heater activation</li> <li>COMP Light indicator for compressor activation</li> <li>FAN Light indicator for Evaporator fan activation</li> </ul>                                                                                            | <ul> <li>Display: dIF = Differential cabinet temperature setting</li> <li>Display: -5 Factory setting for Refrigerator<br/>-6 Factory setting for Freezer</li> <li>Display: HI = Highest allowable set temperature</li> <li>Display: 55 = Factory setting for refrigerator<br/>28 = Factory setting for freezer</li> <li>Display: LO = Lowest allowable set temperature</li> <li>Display: 37 = Factory setting for refrigerator<br/>-10 = Factory setting for freezer</li> <li>Display: Cal = Calibration of cabinet thermistor</li> </ul>                                                | Temperature Set point<br>Refrigerators = 37°F to 55°F<br>(Factory setting = 39°F)<br>Freezers = -10°F to 28°F<br>(Factory setting FH2 = 0°F)<br>(Factory setting FH1 = -01°F)          |  |  |  |  |
| -AAC Defrost Bypass:<br>(SB04-0001)                                                                                                    | Display: 00 = Adjustment to cabinet thermistor<br>Display: dEF (Freezer Only)<br>Display: Int = Interval between defrosts setting<br>Display: 4 = 4 Hours between defrosts<br>(6 defrost per 24 hour period)                                                                                                    | (Display reads Fahrenheit only) To gain access to set point                                                                                                    |  |  |  |  |
| The –AAC SafeTemp® reach-in freezers go through a defrost cycle any time they are started, after power has been interrupted.                                                                                                    | Factory setting for freezer<br>Display: dEF (Freezer Only)<br>dUr = Defrost duration time limit<br>Display: 60 = 60 minute maximum defrost time factory<br>setting for freezer<br>Display: dEF (Freezer Only)                                                                                                    | press the SET button and<br>release<br>To scroll press set again                                                                                                    |  |  |  |  |
| This is a normal part of the<br>sequence and is built into the<br>control module. During<br>troubleshooting it is possible to<br>by-pass this initial defrost so that<br>the technician does not have to<br>wait through a defrost cycle each<br>time the unit is re-started.       | Display: HI = Defrost termination temperature)<br>Display: 100 = 100°F termination temp for defrost<br>(Factory setting for freezer)<br>Display: dEF (Refrigerator only)<br>Display: 13 = 13°F defrost initiation temperature<br>(Factory setting for refrigerator)<br>(RH1-AAC-W = 7°F<br>Display: dEF = (Refrigerator only)<br>Display: End = Defrost termination temperature                                                                                                    | To make adjustments press<br>either arrow key. To save<br>adjustment continue pressing<br>the SET button until the menu<br>exits and the cabinet<br>temperature is again<br>displayed. |  |  |  |  |
| <ul><li>To by-pass the initial defrost follow these instructions:</li><li>1. Press the "UP" arrow and turn the power switch (toggle) on simultaneously.</li><li>2. The initial defrost will be by-passed and after a 2 minute delay the unit will start in refrigeration.</li></ul> | <ul> <li>Jisplay: 40 F derivst termination temperature<br/>(Factory setting for refrigerator)</li> <li>Jisplay: SHO</li> <li>Jisplay: 02 = 2 minute short cycle timer setting<br/>(Factory setting for all units)</li> <li>Display: Fan (Freezer Only)</li> <li>Display: HI = Fan resume temperature after defrost</li> <li>Display: 00 = 0°F fan resume temperature after defrost</li> <li>*Note: This setting may be 70°F on some<br/>units. See information on page 1 and 2 of<br/>this SB</li> <li>Display: COI</li> <li>Display: SEn = Evaporator coil sensor temperature</li> </ul> | Compressor cycling:<br>Compressor cycles on at Set<br>point temperature.<br>Compressor cycles off at Set<br>point temperature<br>differential.                                         |  |  |  |  |

To gain access to the service menu press the "DOWN" arrow and the " $^{\circ}$ F" button simultaneously. Once they are released you will have access To advance through the menu press the " $^{\circ}$ F" button

To make adjustments in factory settings press either "ARROW" button. (Please see SB02-0006 before making any changes to the default settings) To save changes made press the "SET" button, or continue pressing the "°F" button until the menu exits and the cabinet temperature is again displayed.